## POS 430 435 with B55/B75 M/B Installation Guide

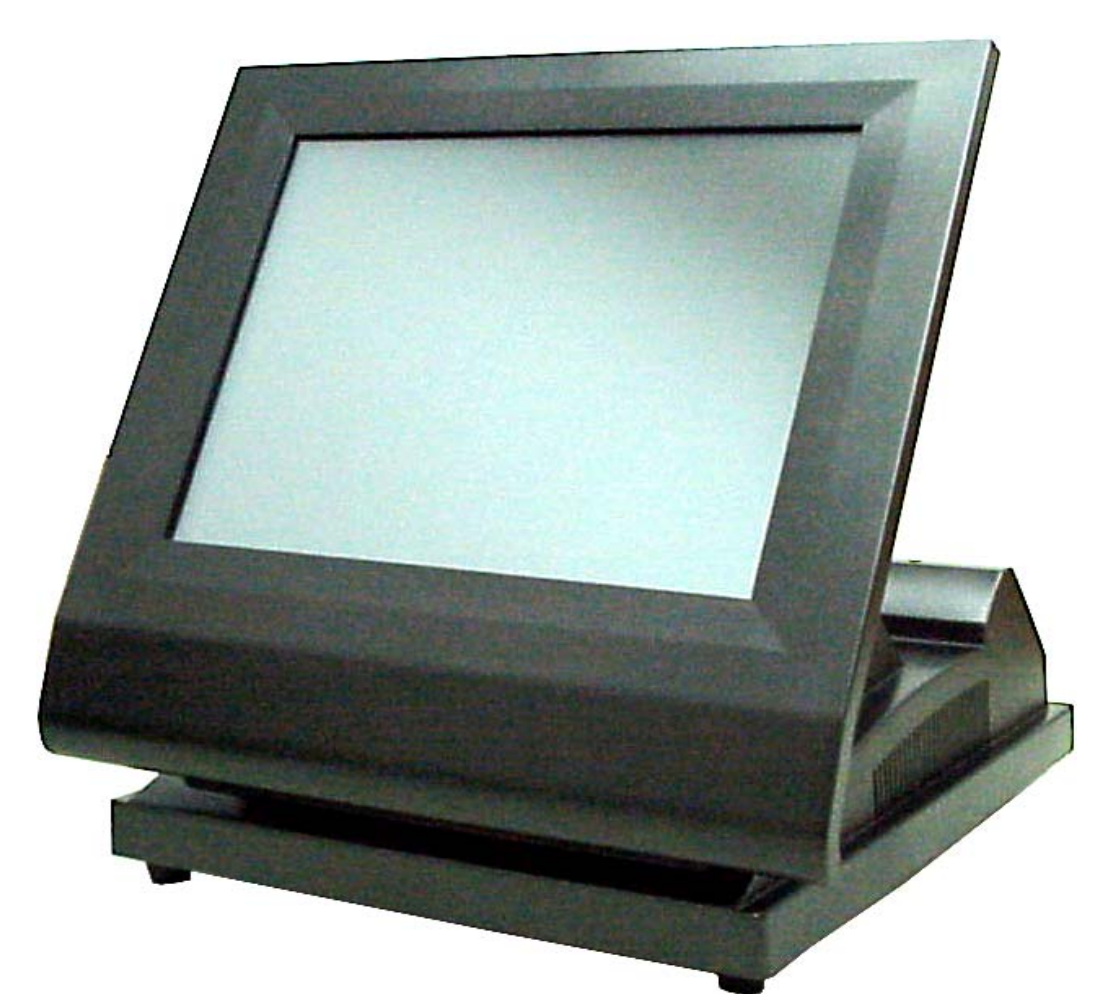

## Point-of-Sale Hardware System

P/N: 48200095 Nov 2004 V3.0

## Safety

IMPORTANT SAFETY INSTRUCTIONS

- 1. Read these instructions carefully. Save these instructions for future reference.
- 2. Follow all warnings and instructions marked on the product.
- 3. Do not use this product near water.
- 4. Do not place this product on an unstable cart, stand, or table. The product may fall, causing serious damage to the product.
- 5. Slots and openings in the cabinet and the back or bottom are provided for ventilation; to ensure reliable operation of the product and to protect it from overheating, these openings must not be blocked or covered. The openings should never be blocked by placing the product on a bed, sofa, rug, or other similar surface. This product should never be placed near or over a radiator or heat register, or in a built-in installation unless proper ventilation is provided.
- 6. This product should be operated from the type of power indicated on the marking label. If you are not sure of the type of power available, consult your dealer or local power company.
- 7. Do not allow anything to rest on the power cord. Do not locate this product where persons will walk on the cord.
- 8. Never push objects of any kind into this product through cabinet slots as they may touch dangerous voltage points or short out parts that could result in a fire or electric shock. Never spill liquid of any kind on the product.

### FCC

This device complies with part 15 of the FCC rules. Operation is subject to the following two condition: (1)This device may not cause harmful interference and (2) This device must accept any interference received, including interference that may cause undesired operation.

#### Caution on Lithium Batteries

Danger of explosion if battery is incorrectly replaced. Replace only with the same or equivalent type recommended by the manufacturer. Discard used batteries according to the manufacturer's instructions.

## Index

| 1. Accessory                                    | 4        |
|-------------------------------------------------|----------|
| 2. I/O Function                                 | 5        |
| 2.1 I/O Connector                               | 5        |
| 3.Specifications                                | 6        |
| 3.1 B55 M/B                                     | 6        |
| 3.2 B75 M/B                                     | 7        |
| 3.3 System Memory Combination                   | 8        |
| 4. Install Peripherals                          | 9        |
| 4.1 Install External IDE Device                 | 9        |
| 4.2 Install the Magnetic Card Reader (Optional) | 9        |
| 4.3. Install Cash Drawer                        | 10       |
| 4.4. Install Pole Display (Optional)            | 13       |
| 5. Driver Installation                          | 14       |
| 5.1 B55                                         | 14       |
| 5.1.1 NetMos                                    | 14       |
| 5.1.2 EIO_IOUCN                                 | 15<br>17 |
| 5.1.4 LAN driver                                |          |
| 5.2 B75                                         | 19       |
| 5.2.1 NetMos                                    | 19       |
| 5.2.2 Elo_Touch                                 | 20       |
| 5.2.3 VGA                                       | 22       |
| 5.2.4 LAN UNVER                                 | 23       |
| 6. Jumper Setting                               | 24       |
| 6.1 B55 M/B                                     | 24       |
| 6.2 B75 M/B                                     | 25       |
| 6.3 I/O Connector                               | 27       |

## 1. Accessory

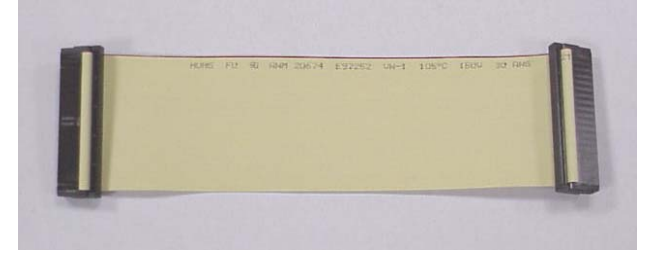

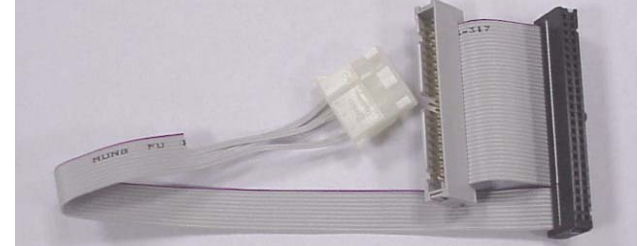

External IDE Cable

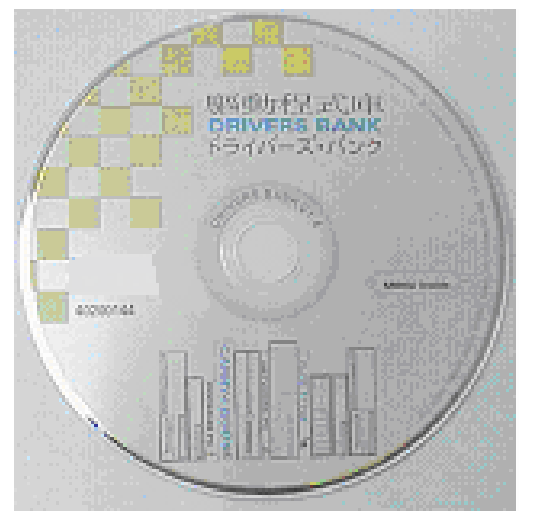

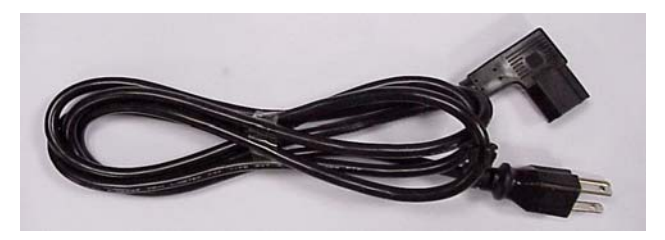

**Power Cable** 

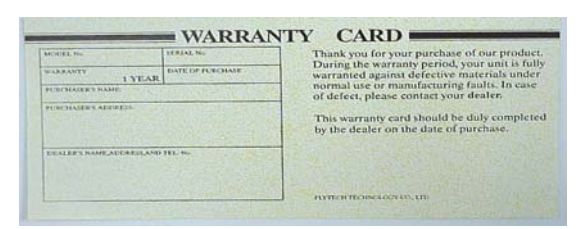

**Drivers Bank** 

Warranty Card

The following drivers in the folders of Driver Bank are necessary for driver installation. B55 M/B

| Folder/File                              | File Description |
|------------------------------------------|------------------|
| <cd>: \B55\VGA</cd>                      | VGA driver       |
| <cd>: \Common\LAN_driver\R8139_810x</cd> | LAN driver       |
| <cd>: \Common\NetMOS</cd>                | NetMOS driver    |
| <cd>: \Common\ELO_Touch</cd>             | Touch driver     |

#### B75 M/B

| Folder/File                             | File Description |
|-----------------------------------------|------------------|
| <cd>: \B75\VGA</cd>                     | VGA driver       |
| <cd>:\Common\LAN_driver\R8139_810x</cd> | LAN driver       |
| <cd>: \Common\NetMOS</cd>               | NetMOS driver    |
| <cd>: \Common\ELO_Touch</cd>            | Touch driver     |

Note: The touch screen is setting on COM5. The Netmos driver must be loaded to enable COM5 & COM6 before installing ELO touch driver to COM5.

## 2. I/O Function

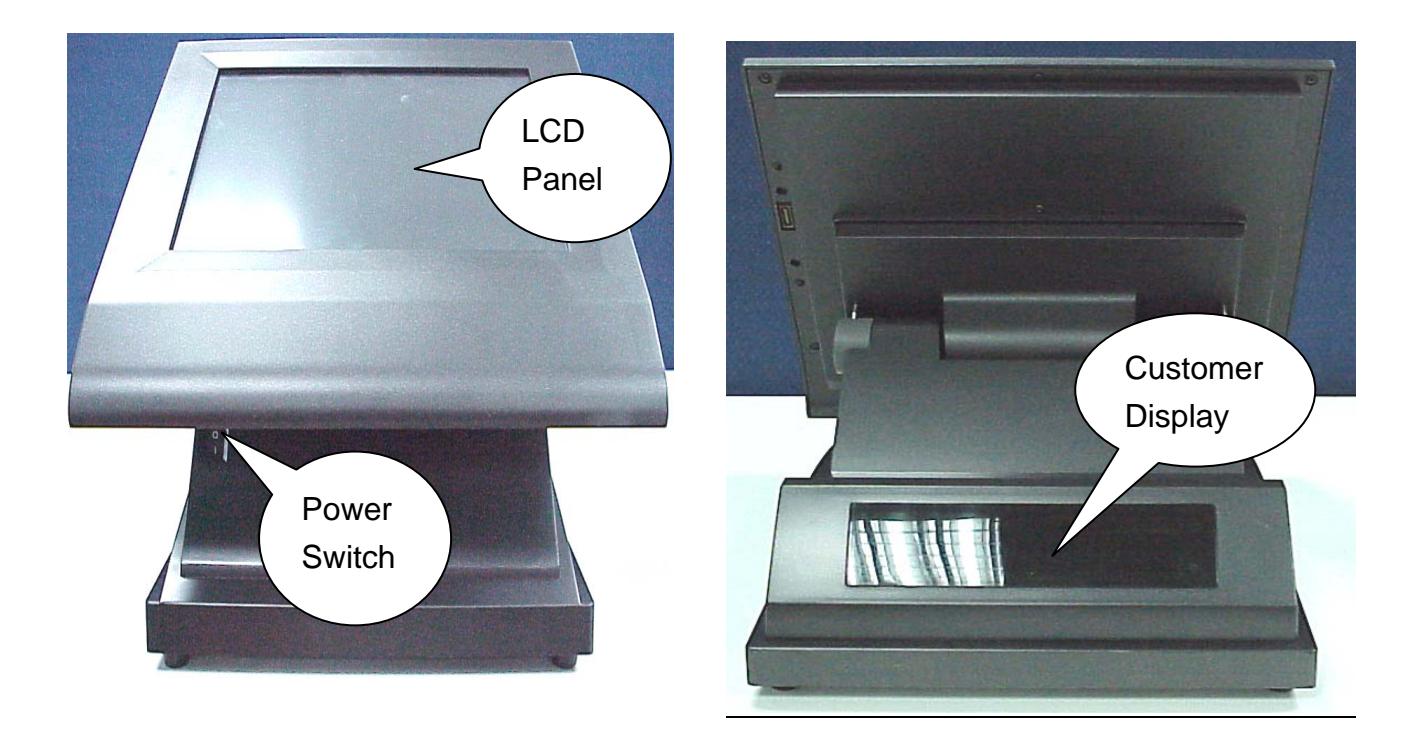

### 2.1 I/O Connector

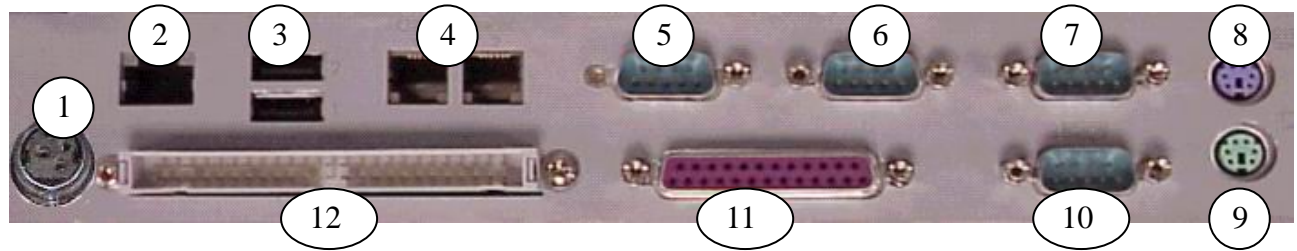

| # | Function           | # | Function      |    | # Function |  | Function |
|---|--------------------|---|---------------|----|------------|--|----------|
| 1 | DC Output 24V/2.0A | 5 | COM1          |    | PS/2 Mouse |  |          |
|   | (Optional)         |   |               |    |            |  |          |
| 2 | LAN                | 6 | COM2          | 10 | COM3       |  |          |
| 3 | USB1&2             | 7 | COM4          | 11 | LPT        |  |          |
| 4 | Cash Drawer 1&2    | 8 | PS/2 Keyboard | 12 | IDE        |  |          |

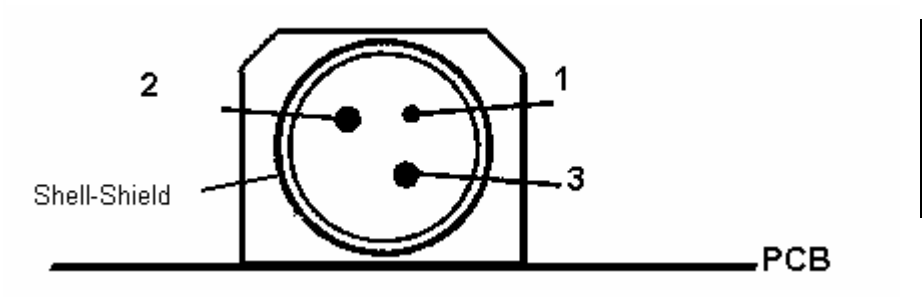

| Pin | Assignment |
|-----|------------|
| 1   | NC         |
| 2   | + 24V DC   |
| 3   | Ground     |
|     |            |

## **3.**Specifications

### 3.1 B55 M/B

| Items          | POS430                                                | POS430M                                                                                                    | POS430L                     | POS435                      |  |  |  |  |  |
|----------------|-------------------------------------------------------|----------------------------------------------------------------------------------------------------|-----------------------------|-----------------------------|--|--|--|--|--|
| Motherboard    | B55                                                   |                                                                                                    |                             |                             |  |  |  |  |  |
| Core Logic     | SiS 630ST Single Chip                                 |                                                                                                    |                             |                             |  |  |  |  |  |
| CPU            | Intel <sup>®</sup> SK370 CP                           | Intel <sup>®</sup> SK370 CPUs Celeron <sup>®</sup> /PIII <sup>®</sup> FC-PGA /FC-PGA2                                                                                                    |                             |                             |  |  |  |  |  |
|                | FSB 66/100/133                                        | <sup>-</sup> SB 66/100/133Mhz                                                                                                    |                             |                             |  |  |  |  |  |
| System RAM     | 168pin x 2 DIMM                                       | 68pin x 2 DIMM sockets, up to 1GB FSB 66/100/133MHz                                                                                                    |                             |                             |  |  |  |  |  |
| BIOS           | Award                                                 | Award                                                                                                    |                             |                             |  |  |  |  |  |
| Video Display  | Built-in Core Log                                     | Built-in Core Logic                                                                                                    |                             |                             |  |  |  |  |  |
| Video memory   | 2/4/8/16/32/64 N                                      | 1B frame buffer us                                                                                                    | ing system memory           | y                           |  |  |  |  |  |
| IDE controller | PCI IDE support                                       | s ATA PIO UDMA3                                                                                                    | 3/66/100                    |                             |  |  |  |  |  |
|                | One primary 40-                                       | pin 2.54 pitch and                                                                                                    | one 44-pin 2.0 pito         | ch(secondary)               |  |  |  |  |  |
| I/O Controller | Built-in Core Log                                     | gic integrate V1.1 l                                                                                                    | JSB controller              |                             |  |  |  |  |  |
|                | W83697HF x 2 s                                        | supports : PS2 Key                                                                                                    | /board x 1 & PS2 M          | louse x 1 & COM1 ~          |  |  |  |  |  |
|                | COM4 & LPT x <sup>-</sup>                             | 1                                                                                                    |                             |                             |  |  |  |  |  |
|                | NetMos Nm9835                                         | 5 supports : COM5                                                                                                    | 5 ~ COM 6                   |                             |  |  |  |  |  |
| LAN controller | RTL8139C 10/10                                        | 00Mb Fast Etherne                                                                                                    | et                          |                             |  |  |  |  |  |
| Motherboard    | 232(w) x 208 (D) mm                                   |                                                                                                    |                             |                             |  |  |  |  |  |
| Size           |                                                       |                                                                                                    |                             |                             |  |  |  |  |  |
| I/O Ports      | RJ-45 LAN x 1                                         |                                                                                                    |                             |                             |  |  |  |  |  |
|                | USB x 2                                               |                                                                                                    |                             |                             |  |  |  |  |  |
|                | LPT x 1                                               |                                                                                                    |                             |                             |  |  |  |  |  |
|                | COM port x 4 (pin1/pin9 supports +5V/+12V selectable) |                                                                                                    |                             |                             |  |  |  |  |  |
|                | Cash Drawer x 2 supports 12V                          |                                                                                                    |                             |                             |  |  |  |  |  |
|                | PS2 Keyboard x 1, PS2 Mouse x 1                       |                                                                                                    |                             |                             |  |  |  |  |  |
|                | External IDE x 1                                      |                                                                                                    |                             |                             |  |  |  |  |  |
|                | Optional 24V DC                                       | port x1 (Blind hol                                                                                                    | e)                          |                             |  |  |  |  |  |
| Cash Drawer    | Output address                                        | 200H, Input addre                                                                                                    | ss 201H                     |                             |  |  |  |  |  |
|                | One 2 5" intern                                       |                                                                                                    |                             |                             |  |  |  |  |  |
| HDD drive      |                                                       |                                                                                                    |                             |                             |  |  |  |  |  |
| LCD Panel      | Desclution 900                                        | IZ.I LVD5 LCD                                                                                                    | IZ.I LVDS LCD               | 15 LVDS LCD                 |  |  |  |  |  |
|                |                                                       | $\frac{1000}{100} \times \frac{1000}{100} \times 10$ |                             | 10242769                    |  |  |  |  |  |
|                |                                                       |                                                                                                    | Luminanco                   | 10248700                    |  |  |  |  |  |
|                | $180 \text{ cd}/\text{m}^2$                           | $150 \text{ cd}/\text{m}^2$                                                                                                    | $100 \text{ cd}/\text{m}^2$ | $250 \text{ cd}/\text{m}^2$ |  |  |  |  |  |
| Touch Panol    | 5-wiro rocistivo                                      |                                                                                                    | 5-wiro / 6-wiro             | 5-wiro / 6-wiro             |  |  |  |  |  |
| Touch Fanel    | touch                                                 | touch                                                                                                    | resistive touch             | resistive touch             |  |  |  |  |  |
| Card Reador    | Ontional keyboo                                       | rd/serial type MSP                                                                                                    | 3 track                     |                             |  |  |  |  |  |
| Customer       |                                                       |                                                                                                    |                             |                             |  |  |  |  |  |
| Dienlay        |                                                       |                                                                                                    |                             |                             |  |  |  |  |  |
| Display        |                                                       |                                                                                                    |                             |                             |  |  |  |  |  |

| 2 <sup>nd</sup> Pole Display | Optional LED/VFD/LCD type                 |
|------------------------------|-------------------------------------------|
| Power Supply                 | Internal FT-8180 ATX 180W                 |
| Operation Temp.              | 5°C ~ 35°C                                |
| EMI/EMS                      | FCC /CE Class A                           |
| System                       | 320 (W) x 344~ 360(D) x 216 ~ 338.7(H) mm |
| Dimension                    |                                           |
| Weight                       | N.W. 7.5Kgs / G.W 9.0Kgs                  |

Note: The control Chip NetMos NM9835 of B55 M/B that controls COM5 & COM6 is PCI 2.1 protocol, which not support system standby mode.

### 3.2 B75 M/B

| Model No.        | POS430L                                                             | POS430                                             | POS435                                       |  |  |  |  |  |
|------------------|---------------------------------------------------------------------|----------------------------------------------------|----------------------------------------------|--|--|--|--|--|
| Motherboard      | B75                                                                 |                                                    |                                              |  |  |  |  |  |
| Core Logic       | SIS 650 (SIS 650 & SIS 961 ) Supports 400MHz FSB                    |                                                    |                                              |  |  |  |  |  |
| CPU              | Intel P4 processor m                                                | ntel P4 processor mP478-Pin                        |                                              |  |  |  |  |  |
| System Memory    | 2 x DIMM up to 2GB                                                  | DDR SDRAM 200/266                                  |                                              |  |  |  |  |  |
| BIOS             | AWARD PnP 2Mbit                                                     |                                                    |                                              |  |  |  |  |  |
| VGA Display      | Built-in Core Logic                                                 |                                                    |                                              |  |  |  |  |  |
| VGA memory       | 4/8/16/32/64 MB frar                                                | me buffer using system i                           | memory                                       |  |  |  |  |  |
| I/O Controller   | Built-in Core Logic ir                                              | ntegrate V1.1 USB contr                            | oller                                        |  |  |  |  |  |
|                  | W83697HF x 2 supp                                                   | orts : COM1 ~ COM4 &                               | LPT1 x 1                                     |  |  |  |  |  |
|                  | NetMos Nm9835 x1                                                    | supports : COM5-COM                                | 6                                            |  |  |  |  |  |
| LAN Controller   | RTL 8100BL 10/100                                                   | Mb Fast Ethernet contro                            | ller                                         |  |  |  |  |  |
| M/B dimension    | 23.2 x 20.8cm (W*D)                                                 |                                                    |                                              |  |  |  |  |  |
| DVO              | SIS302LV                                                            |                                                    |                                              |  |  |  |  |  |
| I/O Ports        | RJ-45 LAN Port x 1                                                  |                                                    |                                              |  |  |  |  |  |
|                  | USB(1.1) x 2                                                        |                                                    |                                              |  |  |  |  |  |
|                  | LPT x 1                                                             |                                                    |                                              |  |  |  |  |  |
|                  | COM Port x 4 (pin1/pin9 supports +5V/+12V selectable)               |                                                    |                                              |  |  |  |  |  |
|                  | Cash Drawer Port x                                                  | 2 supports 12V                                     |                                              |  |  |  |  |  |
|                  | PS2 Keyboard Port                                                   | x 1, PS2 Mouse Port x 1                            |                                              |  |  |  |  |  |
|                  | External IDE connec                                                 | tor x 1                                            |                                              |  |  |  |  |  |
|                  | Optional 24V DC out                                                 | tput Port x1 (Blind Hole)                          |                                              |  |  |  |  |  |
| Cash drawer port | Cash Drawer Port: C                                                 | Dutput address 200H, Inj                           | out address 201H                             |  |  |  |  |  |
| Compact Flash    | Not support                                                         |                                                    |                                              |  |  |  |  |  |
| HDD drive        | Optional One 3.5"HE                                                 | DD                                                 |                                              |  |  |  |  |  |
| LCD Panel        | Panel         12.1" TFT LCD         12.1" TFT LCD         15" TFT I |                                                    | 15" TFT LCD                                  |  |  |  |  |  |
|                  | Resolution 1024x76                                                  | esolution 1024x768 Resolution 800x600 Resolution 1 |                                              |  |  |  |  |  |
|                  | Brightness 150cd/m <sup>2</sup>                                     | <sup>2</sup> Brightness 180 cd/m                   | <sup>2</sup> Brightness 250cd/m <sup>2</sup> |  |  |  |  |  |

| I                |                                           |                           |                           |  |  |  |  |
|------------------|-------------------------------------------|---------------------------|---------------------------|--|--|--|--|
| Touch panel      | 5-wire / 6-wire resistive                 | 5-wire / 6-wire resistive | 5-wire / 6-wire resistive |  |  |  |  |
|                  | touch panel                               | touch panel               | touch pane                |  |  |  |  |
| Card Reader      | Optional keyboard/seria                   | al type MSR 3 track       |                           |  |  |  |  |
| Customer Display | Optional LED/VFD / LC                     | D fixed type display      |                           |  |  |  |  |
| Pole Display     | Optional 2nd Pole Disp                    | lay support LED/VFD /L    | CD type                   |  |  |  |  |
| Power Supply     | FT-8180 180W ATX power supply             |                           |                           |  |  |  |  |
| Operation        | 5°C ~ 35°C                                |                           |                           |  |  |  |  |
| Temperature      |                                           |                           |                           |  |  |  |  |
| EMI/EMS          | FCC/CE Class-A                            |                           |                           |  |  |  |  |
| System           | 320 (W) x 344- 360(D) x 216 – 338.7(H) mm |                           |                           |  |  |  |  |
| Dimension        |                                           |                           |                           |  |  |  |  |
| Weight           | N.W. 7.5kgs/ G.W 9kgs                     |                           |                           |  |  |  |  |

Note: The control Chip NetMos NM9835 of B75 M/B that controls COM5 & COM6 is PCI 2.1 protocol, which not support system standby mode.

### 3.3 System Memory Combination

B55

| RAM Size<br>Slot | 128MB |     | 256MB |     |     | 512MB |     |     | 1024MB |
|------------------|-------|-----|-------|-----|-----|-------|-----|-----|--------|
| DIMM1            | Х     | 128 | 128   | 256 | Х   | 256   | 512 | Х   | 512    |
| DIMM2            | 128   | Х   | 128   | Х   | 256 | 256   | Х   | 512 | 512    |

B75

| RAM Size<br>Slot | 128MB |     | 256MB |     | 512MB |     |     | 1024MB | 2048MB |      |
|------------------|-------|-----|-------|-----|-------|-----|-----|--------|--------|------|
| DIMM1            | Х     | 128 | 128   | 256 | Х     | 256 | 512 | Х      | 512    | 1024 |
| DIMM2            | 128   | Х   | 128   | Х   | 256   | 256 | Х   | 512    | 512    | 1024 |

## 4. Install Peripherals 4.1 Install External IDE Device

Connect the IDE cable from either the second HDD or CD-ROM drive to the 50 pin Header hidden under the base cover. Check if the second HDD or CD-ROM drive is properly connected if there is no signal.

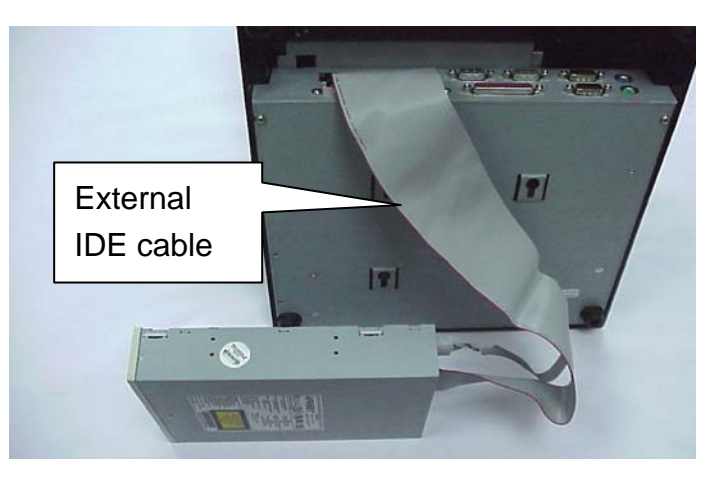

### 4.2 Install the Magnetic Card Reader (Optional)

The MCR unit is tested and can be supplied at your request. This MCR is removed during transportation and can be connected by the user. There are two types of MCR Module, either by the COM type or keyboard type.

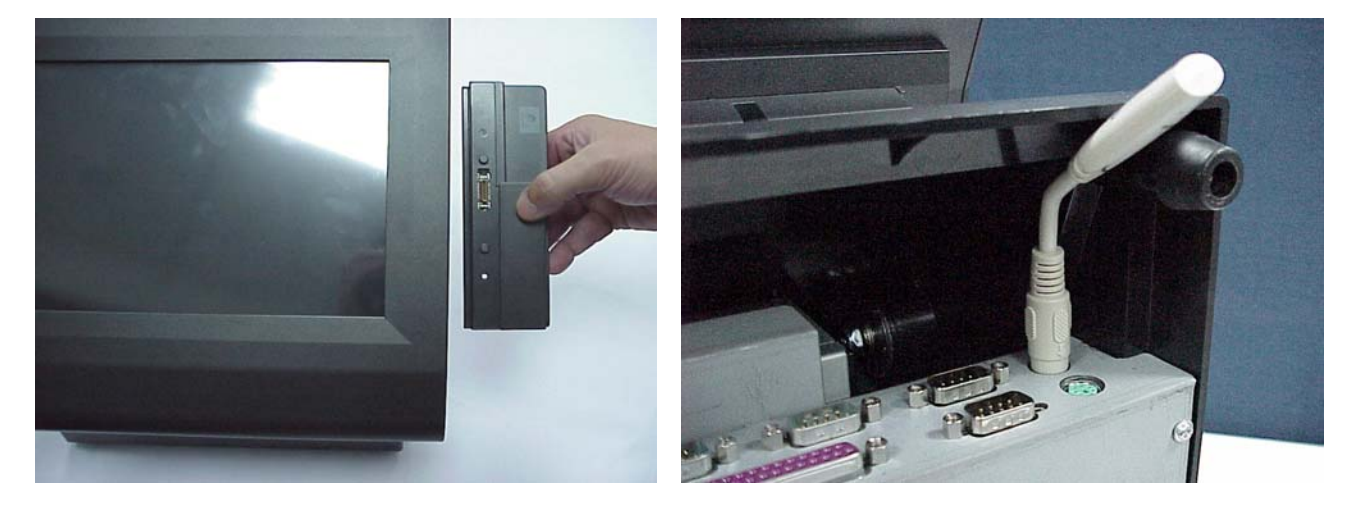

System Bay Module and lock it with two screws.

a. Install the MCR module to the right side of b. If you select a keyboard type MCR and the system does not connect a standard P/S2 keyboard, please insert the Terminator for simulate and instead of the P/S2 Keyboard.

Note: We have a new version that enhances the Keyboard type MCR. When you select a keyboard type MCR, does not connect a standard P/S2 keyboard or insert the Terminator.

### 4.3. Install Cash Drawer

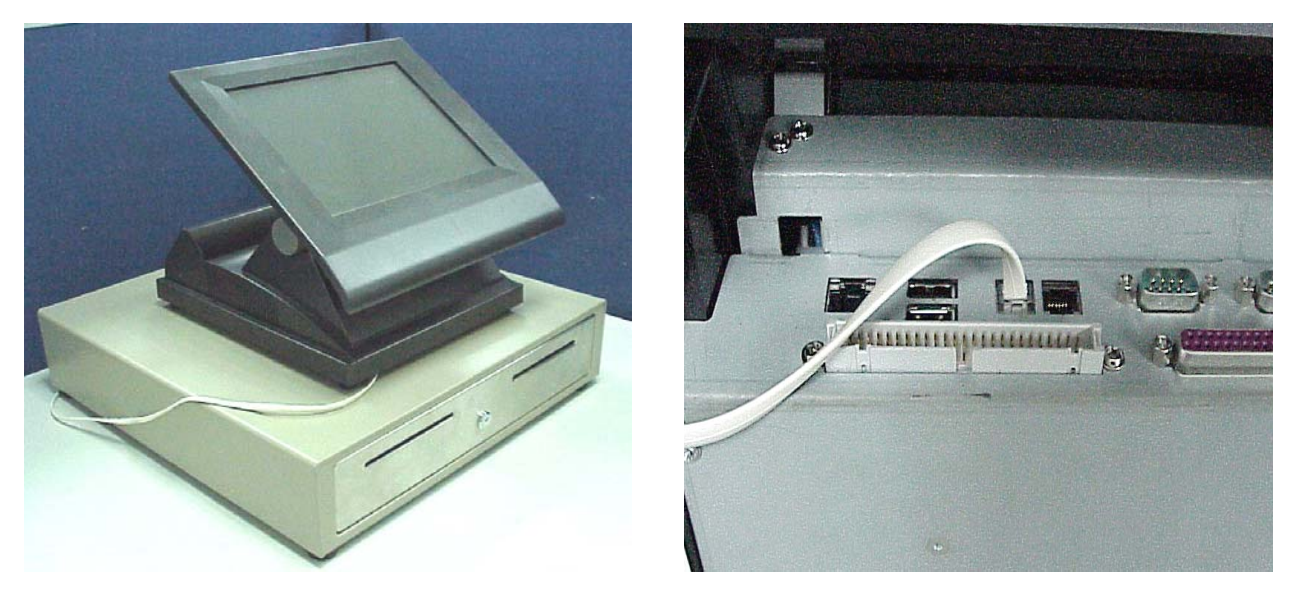

You can install a cash drawer through cash drawer port. Please make sure the pin assignment before installation.

### 4.3.1 Cash Drawer Pin Assignment

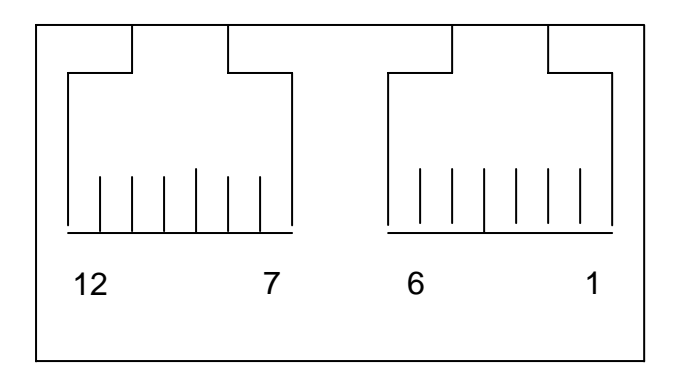

| Pin | Signal    | Pin | Signal    |
|-----|-----------|-----|-----------|
| 1   | GND       | 7   | GND       |
| 2   | DOUT bit0 | 8   | DOUT bit2 |
| 3   | DIN bit0  | 9   | DIN bit1  |
| 4   | 12V       | 10  | 12V       |
| 5   | DOUT bit1 | 11  | DOUT bit3 |
| 6   | GND       | 12  | GND       |

### 4.3.2 Cash Drawer Controller register

The Cash Drawer Controller use two I/O addresses to control Cash Drawer –Cash Drawer Control Register and Cash Drawer Status Register.

4.3.2.1 Cash Drawer Control Register

| Register Location: | 200h  |
|--------------------|-------|
| Attribute:         | Write |
| Size:              | 8bit  |

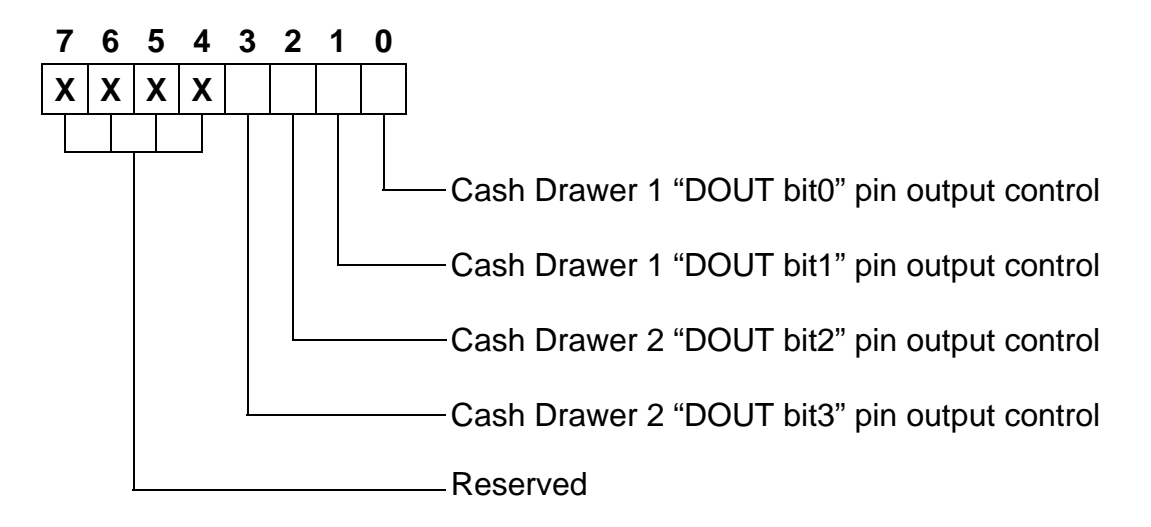

Bit 7-4: Reserved

Bit 3: Cash Drawer 2 "DOUT bit3" pin output control.

- = 1: Opening the Cash Drawer 2
- = 0: Allow close the Cash Drawer 2

Bit 2: Cash Drawer 2 "DOUT bit2" pin output control.

- = 1: Opening the Cash Drawer 2
- = 0: Allow close the Cash Drawer 2
- Bit 1: Cash Drawer 1 "DOUT bit1" pin output control.
  - = 1: Opening the Cash Drawer 1
  - = 0: Allow close the Cash Drawer 1

Bit 0: Cash Drawer 1 "DOUT bit0" pin output control.

- = 1: Opening the Cash Drawer 1
- = 0: Allow close the Cash Drawer 1

Note: Please follow the Cash Drawer control signal design to control the Cash Drawer. Suggestion control the bit3/2 or bit1/0 at the same time.

### 4.3.2.2 Cash Drawer Status Register

| Register Location: | 201h |
|--------------------|------|
| Attribute:         | Read |
| Size:              | 8bit |

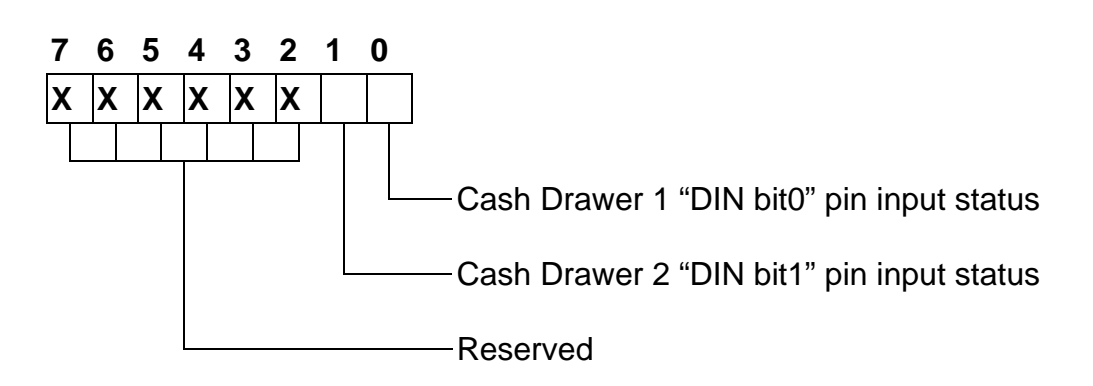

#### Bit 7-2: Reserved

Bit 1: Cash Drawer 2 "DIN bit1" pin input status.

- = 1: the Cash Drawer 2 opened or not exists.
- = 0: the Cash Drawer 2 closed.

Bit 0: Cash Drawer 1 "DIN bit0" pin input status.

- = 1: the Cash Drawer 1 opened or not exists.
- = 0: the Cash Drawer 1 closed.

### 4.3.3 Cash Drawer control command example

Use Debug.EXE program under DOS or Windows98

| Command          | Cash Drawer 1                     | Cash Drawer 2               |
|------------------|-----------------------------------|-----------------------------|
| O 200 01         | Opening                           | Allow to close              |
| O 200 00         | Allow to close                    | Allow to close              |
| Set the I/O addr | ess 200h bit0 =1 for opening Ca   | ash Drawer 1 by "DOUT bit0" |
| pin control.     |                                   |                             |
| Sot the I/O addr | acc 200h hit0 - 0 for allow close | o Coch Drowor 1             |

Set the I/O address 200h bit0 = 0 for allow close Cash Drawer 1.

| Command                                                                                    | Cash Drawer 1                  | Cash Drawer 2  |  |  |
|--------------------------------------------------------------------------------------------|--------------------------------|----------------|--|--|
| O 200 04                                                                                   | Allow to close                 | Opening        |  |  |
| O 200 00                                                                                   | Allow to close                 | Allow to close |  |  |
| Set the I/O address 200h bit2 = 1 for opening Cash Drawer 2 by "DOUT bit2"<br>pin control. |                                |                |  |  |
| Set the I/O address 200                                                                    | h bit2 = 0 for allow close Cas | sh Drawer 2.   |  |  |
|                                                                                            |                                |                |  |  |

| Command                |                        | Cash Drawer 1              | Cash Drawer 2               |
|------------------------|------------------------|----------------------------|-----------------------------|
| I 201                  |                        | Check status               | Check status                |
| $\triangleright$       | The I/O address 201h b | it0 =1 mean the Cash Drawe | r 1 is opened or not exist. |
| The I/O address 201h b |                        | it0 =0 mean the Cash Drawe | r 1 is closed.              |
| $\triangleright$       | The I/O address 201h b | it1 =1 mean the Cash Drawe | r 2 is opened or not exist. |
| $\triangleright$       | The I/O address 201h b | it1 =0 mean the Cash Drawe | r 2 is closed.              |

### 4.4. Install Pole Display (Optional)

| # | ltem                          | # | Item               |
|---|-------------------------------|---|--------------------|
| 1 | Customer Display (VFD or LCD) | 4 | Pole Stud          |
| 2 | Long Pole                     | 5 | Base Bracket       |
| 3 | Short Pole                    | 6 | RJ-45 TO DB9 Cable |

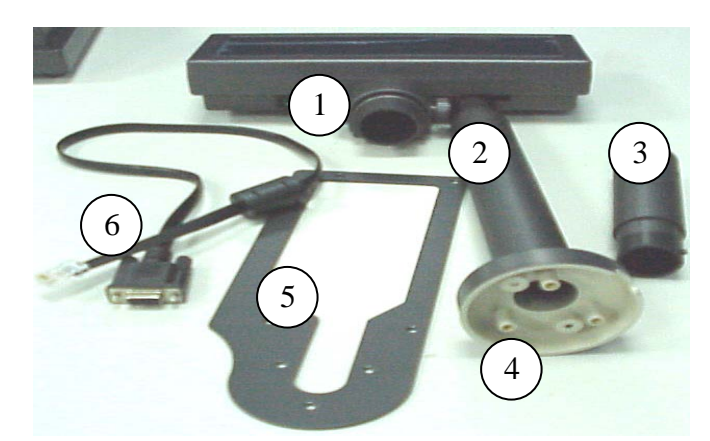

Use the following parts to install the Pole Display.

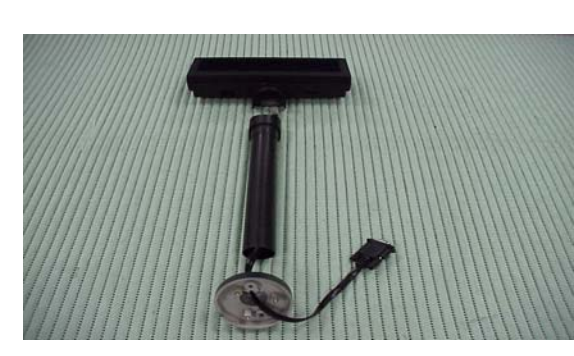

a. Connect the item 1~4.

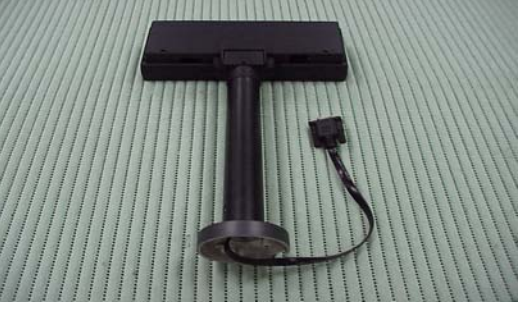

b. Connect the item 1~4

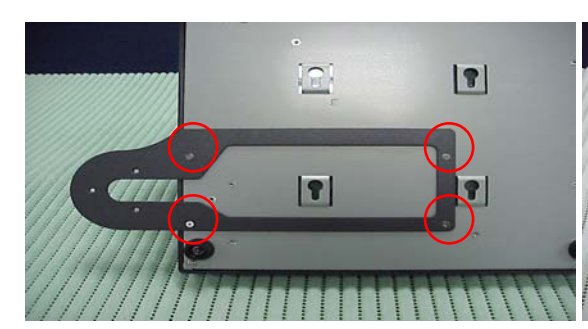

c. Lock item 5 with 4 screws first.

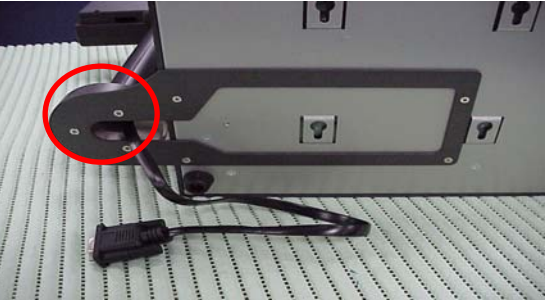

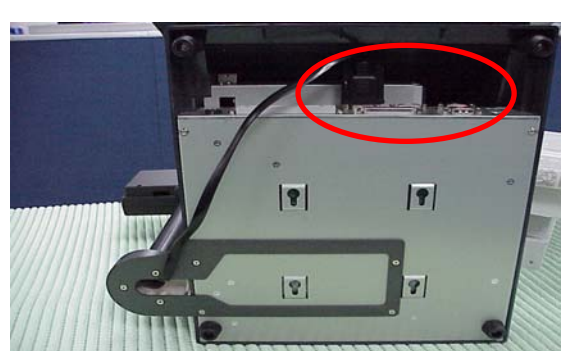

e. Connect the DB-9F to any of the COM ports (1~4).

d. Assemble the Item1~5 and lock three screws.

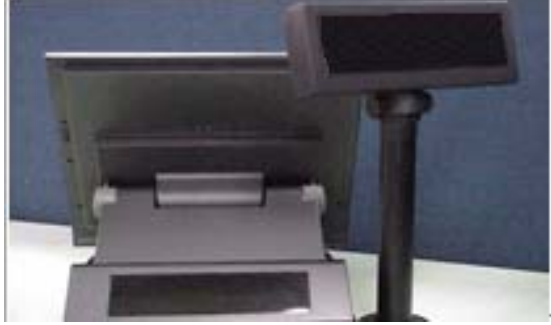

f. The installation is completed.

### 5. Driver Installation 5.1 B55

The following procedures are for Windows 2000. Other platforms are similar.

#### 5.1.1 NetMos

Driver path: <CD>:\Common\Netmos

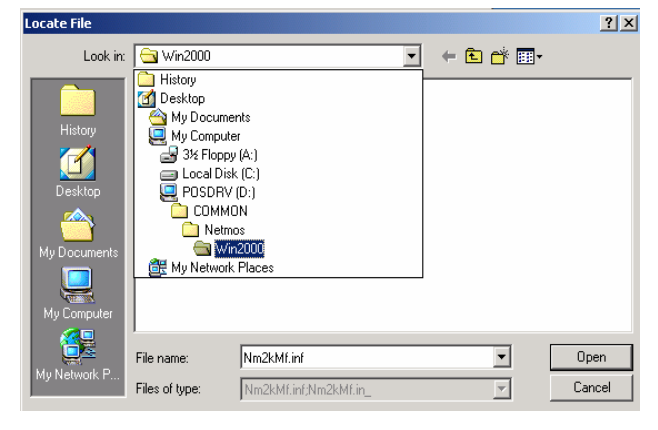

a. Indicate the location of the Netmos driver

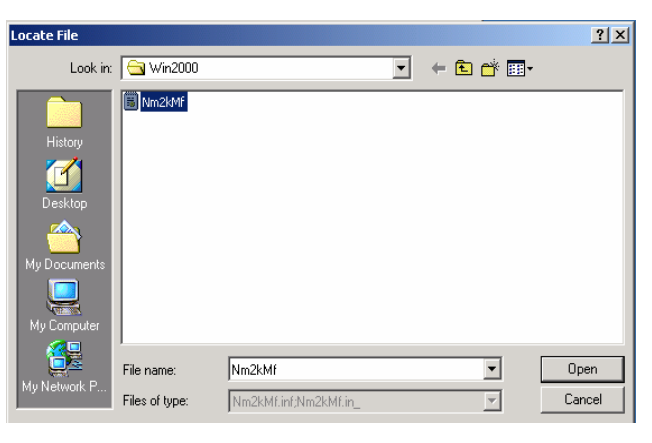

b. Choose "Nm2kMf" in the Locate File window.

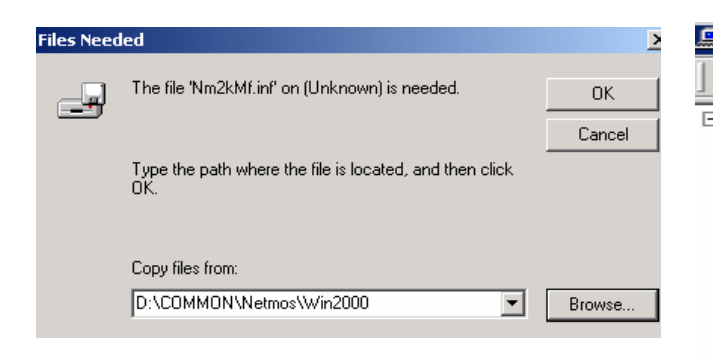

| Device              | Manager       |                          |            |       |   |
|---------------------|---------------|--------------------------|------------|-------|---|
| <u>A</u> ction      | ⊻iew          | $\leftarrow \rightarrow$ |            | J   🛃 | 2 |
| - 🖳 ZD              | TEST          |                          |            |       |   |
| ÷… 📃                | Computer      |                          |            |       |   |
| ÷ —                 | Disk drives   |                          |            |       |   |
| ÷…🚆                 | Display ada   | apters                   |            |       |   |
| ÷ <u>2</u>          | DVD/CD-RC     | OM drives                |            |       |   |
| ÷=                  | i Floppy disk | controlle                | rs         |       |   |
| ÷=                  | Floppy disk   | drives                   |            |       |   |
| ÷                   | IDE ATA/A     | TAPI cont                | rollers    |       |   |
| ÷ 😫                 | ; Keyboards   |                          |            |       |   |
| _ 🗄 🏹               | Mice and ot   | ther point               | ing devid  | ces   |   |
| ÷                   | Monitors      |                          |            |       |   |
| - ÷·-               | Multifunctio  | on adapte                | rs         |       |   |
| ÷                   | Network ac    | lapters                  |            |       |   |
| ÷                   | PCMCIA ad     | lapters                  |            |       |   |
| <b>-</b> - <b>-</b> | Ports (COM    | 1 & LPT)                 |            |       |   |
|                     | ം 🖉 Commu     | inications               | Port (CC   | OM1)  |   |
|                     | ့နှင့် Commu  | inications               | Port (CC   | 2M2)  |   |
|                     | ့ 🧏 Commu     | inications               | Port (CC   | DM3)  |   |
|                     | ု 🖉 Commu     | inications               | Port (CC   | DM4)  |   |
|                     | ୍ମ 🛃 ECP Pri  | nter Port                | (LPT1)     |       |   |
|                     | ୍ବ 🌌 NetMos   | s PCI Seria              | al Port (( | IOM5) |   |
|                     | ్ల 🍠 NetMos   | s PCI Seria              | al Port (( | IOM6) |   |
|                     |               |                          |            |       |   |

- c. Click "OK" on the Files Needed window. d. Now the Netmos driver is installed.

### 5.1.2 Elo\_Touch

Driver path: <CD>:\Common\Elo\_Touch

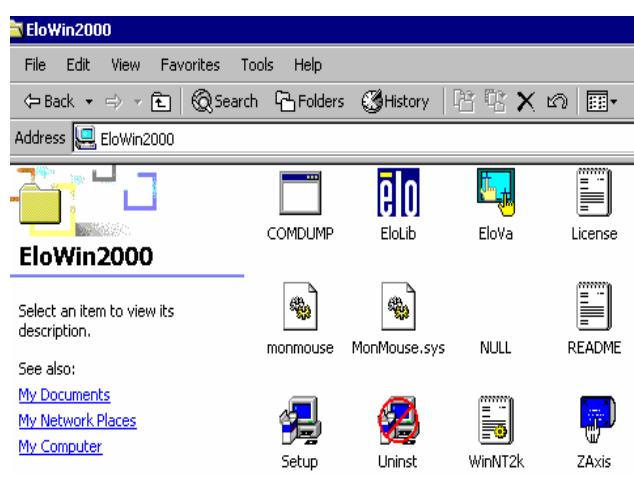

a. Click "Setup" on the EloWin2000 window.

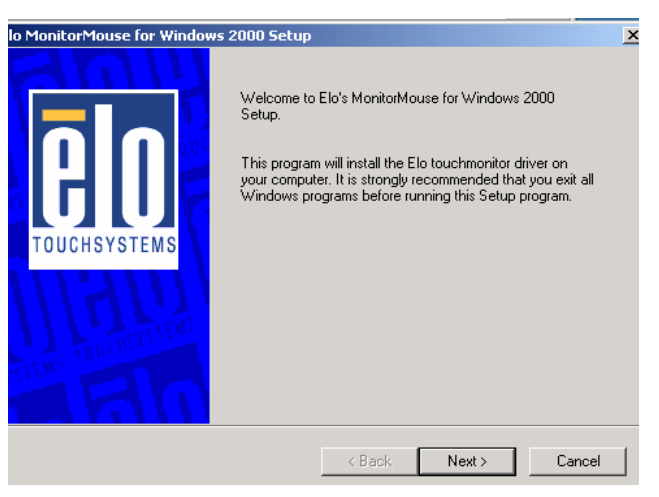

b. Click "Next" on the Elo MonitorMouse for Windows 2000 Setup window.

| Elo MonitorMouse for Windows | Choose one of the CDM ports listed below to use with<br>your touchmonitor. All CDM ports reported by your system |   |
|------------------------------|----------------------------------------------------------------------------------------------------|---|
| TOUCHSYSTEMS                 | are listed.  COM1 CDM2 CDM3 COM4 COM4 COM5                                                                       | T |
| THEORYGICAL                  | СОМ6                                                                                                    |   |
|                              | Once you have selected a COM port, click Next to<br>continue the installation.                                   |   |
|                              | < Back. Next > Cancel                                                                                            |   |

c. Choose "COM5" and click "Next" on the Elo MonitorMouse for Windows 2000 Setup window.

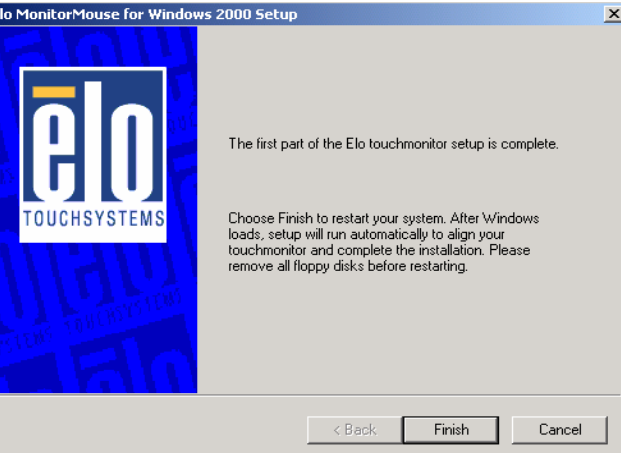

d. Click "Finish" on the Elo MonitorMouse for Windows 2000 Setup window.

| System S | ettings Change                                                                                                    |      |              |                                                     |  |
|----------|----------------------------------------------------------------------------------------------------|------|--------------|-----------------------------------------------------|--|
| ৃ        | You must restart your computer before the new settings will take effect.<br>Do you want to restart your computer now? |      |              |                                                     |  |
|          | Yes No                                                                                                    |      |              |                                                     |  |
|          |                                                                                                    |      |              | Touch the targets from<br>a position of normal use. |  |
|          |                                                                                                    |      |              |                                                     |  |
|          |                                                                                                    |      |              |                                                     |  |
|          |                                                                                                    |      |              |                                                     |  |
| e. Clic  | k "Yes" on the System Settings                                                                                        | f. / | After the co | mputer restarted, touch the                         |  |
| Chang    | ge.                                                                                                    | ta   | rgets with y | our finger for alignment.                           |  |

| Check Video Alignment                                                           | X | Elo TouchSystems Setup   | ×                                                                                                    |
|---------------------------------------------------------------------------------|---|--------------------------|----------------------------------------------------------------------------------------------------|
| Touch different areas on the screen.<br>Does the cursor jump to your fingertip? |   | <b>E</b><br>TOUCHSYSTEMS | Setup Complete<br>Setup has finished installing the Elo touchscreen driver.<br>You can choose to view the Elo Touchscreen control<br>panel to customize touchscreen settings after setup<br>finishes. |
| Align will cancel in 30 seconds.<br>Press Esc key to cancel now.                |   | NTERS TORCOTORS          | Click Finish to exit Setup.                                                                                                    |
| Yes No                                                                          |   |                          | < Back Finish                                                                                                    |

g. Click "Yes" on the Check Video Alignment window.

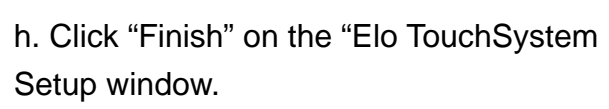

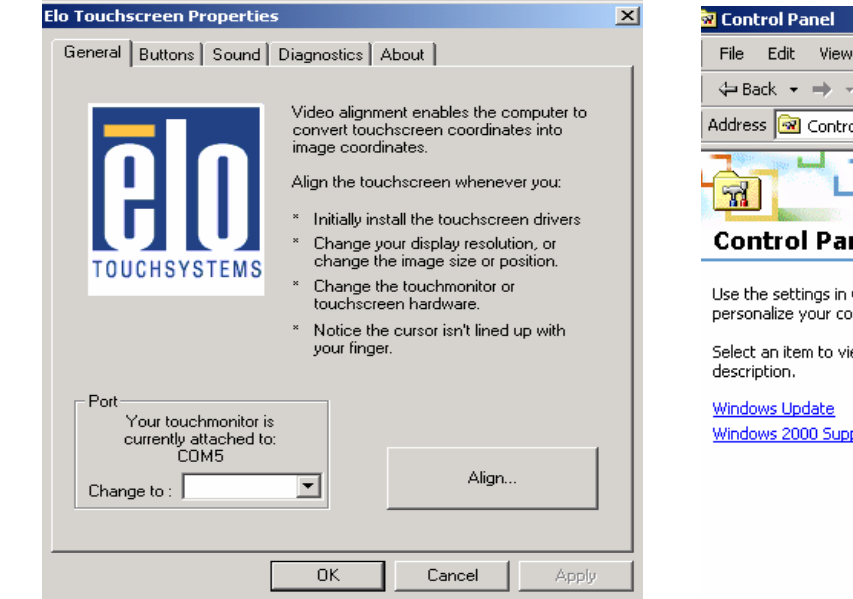

i. If the cursor is not in sync with your finger tip, click "Align..." to execute the alignment procedure again, or click "OK"

- File Edit View Favorites Tools Help 🗢 Back 🔹 🔿 👻 🔂 🔞 Search 🖓 Folders 🖓 History 🛛 🦉 🧏 🗙 Address 🞯 Control Panel s, ę. \* Accessibility Add/Remove Add/Remove **Control Panel** Options Hardware Programs 8 ēlo Use the settings in Control Panel to personalize your computer. Date/Time Display Elo Touchscreen Select an item to view its 2 ন্ধ A Windows 2000 Support Internet Options Game Controllers Fonts B P Mouse Network and Phone and Dial-up Co... Modem ...
- j. Now the Elo\_Touch driver is installed.

#### 5.1.3 VGA

#### Driver path: <CD>:\B55\VGA)

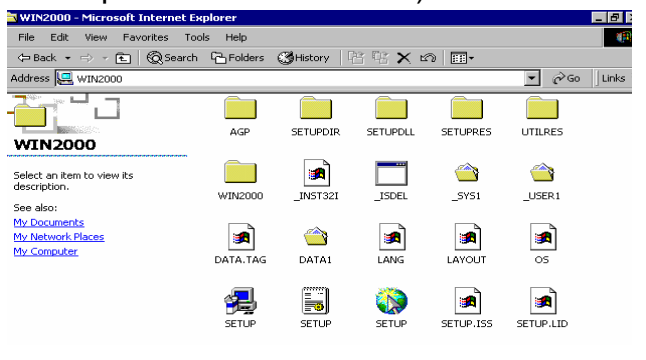

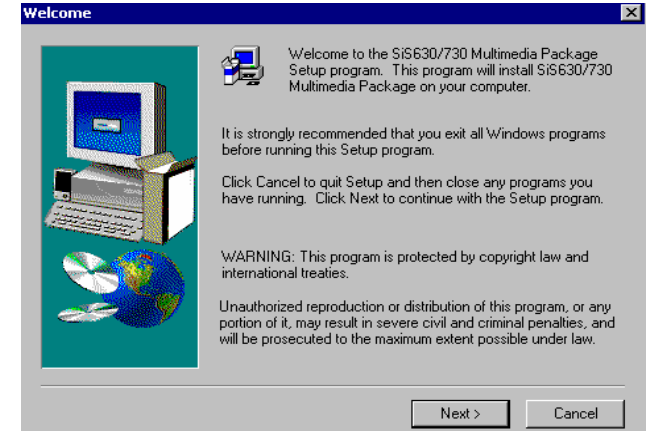

a. Click "SETUP" On the VGA2000 window.

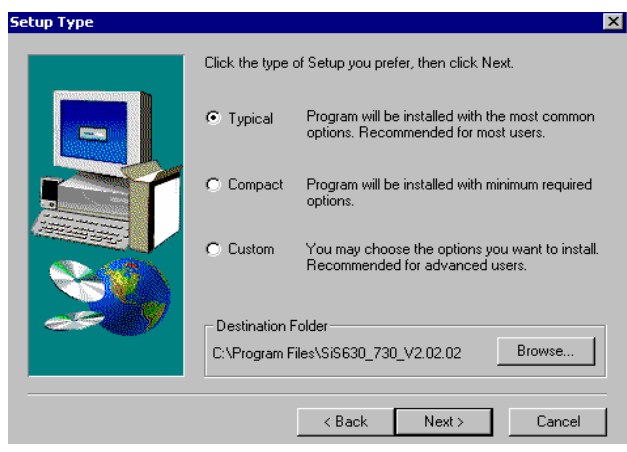

c. Click "Next" on the Setup Type window.

b. Click "Next" on the Welcome window.

| Select Program Folder |                                                                                                    | × |
|-----------------------|----------------------------------------------------------------------------------------------------|---|
|                       | Setup will add program icons to the Program Folder listed below.<br>You may type a new folder name, or select one from the existing<br>Folders list. Click Next to continue. |   |
|                       | Program Folders:                                                                                                    |   |
|                       | 515630_730 V2.02.02<br>Existing Folders:                                                                                                    |   |
|                       | Accessories<br>Administrative Tools                                                                                                    | I |
|                       | Startup                                                                                                    |   |
| <i>~~</i>             |                                                                                                    |   |
|                       |                                                                                                    |   |
|                       | < Back Next > Cancel                                                                                                    |   |

d. Click "Next" on the Select Program Folder window..

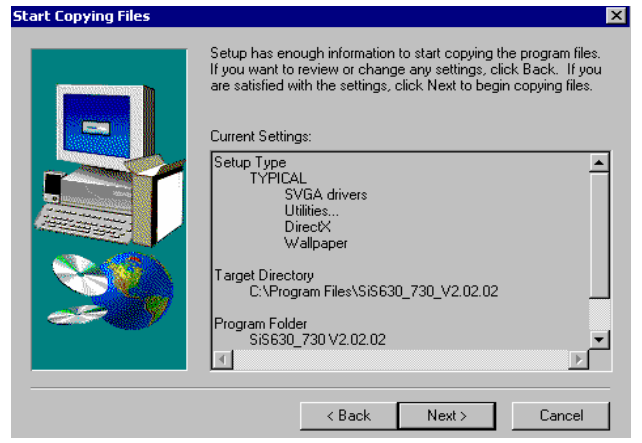

e. Click "Next" on the Select Copying Files window.

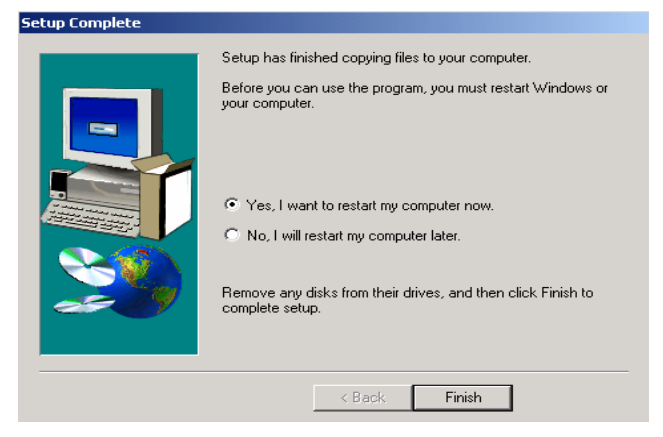

f. Click "Finish" on the Setup Complete window.

### 5.1.4 LAN driver

Driver path: <CD>: \Common\Lan\_driver\R8139\_810x

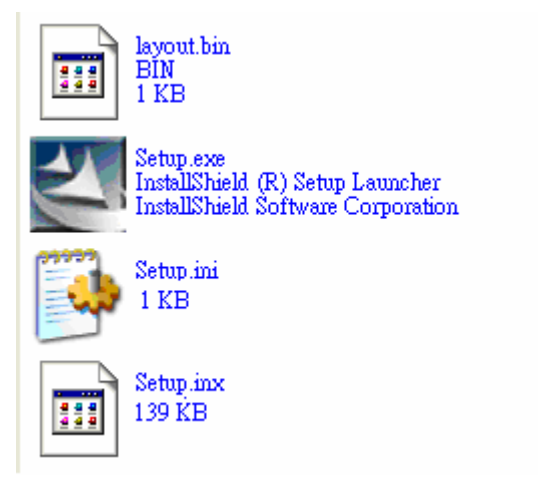

| InstallShield Wizard |                                                                                                    | X |
|----------------------|----------------------------------------------------------------------------------------------------|---|
|                      | Welcome to the InstallShield Wizard for<br>RTLSetup 2.50.503                                           |   |
|                      | The InstallShield® Wizard will install RTLSetup 2.50.503<br>on your computer. To continue, click Next. |   |
|                      | < Back. Next > Cancel                                                                                  |   |

a. Click "Setup.exe" .

b. Click "Next" on the InstallShield Wizard.

| •     |
|-------|
| t NIC |
|       |
|       |
|       |
|       |
|       |
|       |

- c. Click "Finish" on the InstallShield Wizard.
- d. Now the Lan\_driver is installed.

### 5.2 B75

The following procedures are for Windows 2000. Other platforms are similar.

#### 5.2.1 NetMos

Driver path: <CD>:Common\Netmos

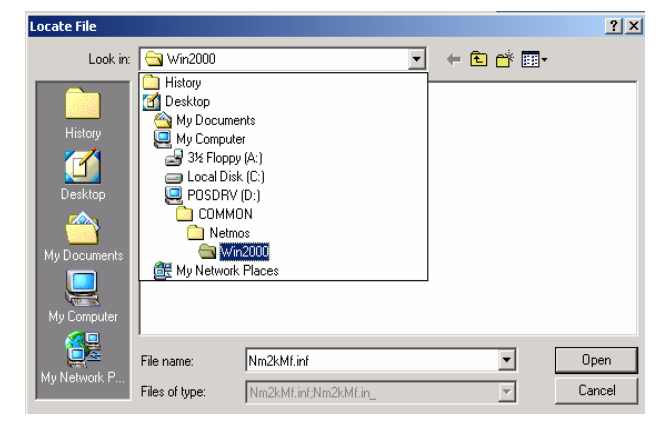

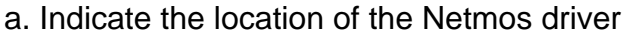

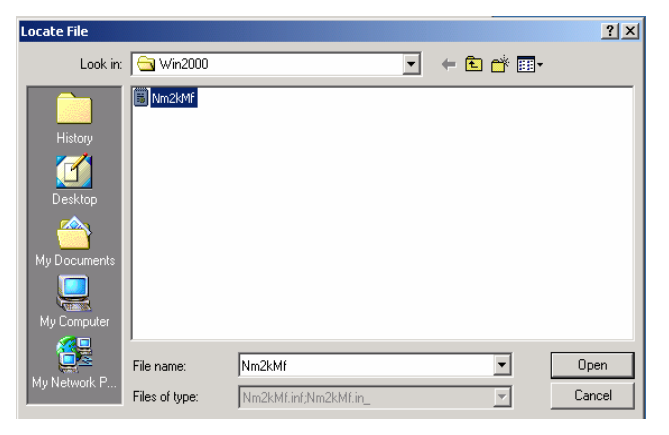

b. Choose "Nm2kMf" in the Locate File window.

| Files Need | led                                                     | >       | 🚚 Device  | Manager                                                                                   |                                                                                  |                       |
|------------|---------------------------------------------------------|---------|-----------|-------------------------------------------------------------------------------------------|----------------------------------------------------------------------------------|-----------------------|
|            | The file 'Nm2kMf.inf' on (Unknown) is needed.           | ок      | Action    | ⊻iew ] ← →                                                                                | 💼 🖬                                                                              | Ľ                     |
|            | Type the path where the file is located, and then click | Cancel  |           | TEST<br>Computer<br>Disk drives                                                           |                                                                                  |                       |
|            | Ο̈́Κ.                                                   |         |           | Display adapters<br>DVD/CD-ROM drives                                                     | :                                                                                |                       |
|            | Copy files from:                                        |         |           | Floppy disk controlle<br>Floppy disk drives                                               | rs<br>"                                                                          |                       |
|            | D:\COMMON\Netmos\Win2000                                | Browse  | <br>≞_@3  | Keyboards                                                                                 | rollers                                                                          |                       |
|            |                                                         |         |           | Mice and other point<br>Monitors                                                          | ing devices:                                                                     |                       |
|            |                                                         |         |           | Multifunction adapte<br>Network adapters                                                  | ers                                                                              |                       |
|            |                                                         |         | ÷         | PCMCIA adapters                                                                           |                                                                                  |                       |
|            |                                                         |         | <b>y</b>  | Ports (COM & LPT)                                                                         | Port (COM1                                                                       | )                     |
|            |                                                         |         |           | Communications<br>Communications<br>Communications<br>ECP Printer Port<br>NetMos PCI Seri | Port (COM2<br>Port (COM3<br>Port (COM4<br>(LPT1)<br>al Port (COM<br>al Port (COM | )<br>1)<br>15)<br>16) |
| c. Clic    | k "OK" on the Files Needed w                            | /indow. | d. Now th | e Netmos driver is                                                                        | s installed.                                                                     |                       |

### 5.2.2 Elo\_Touch

Driver path: <CD>:Common\Elo\_Touch

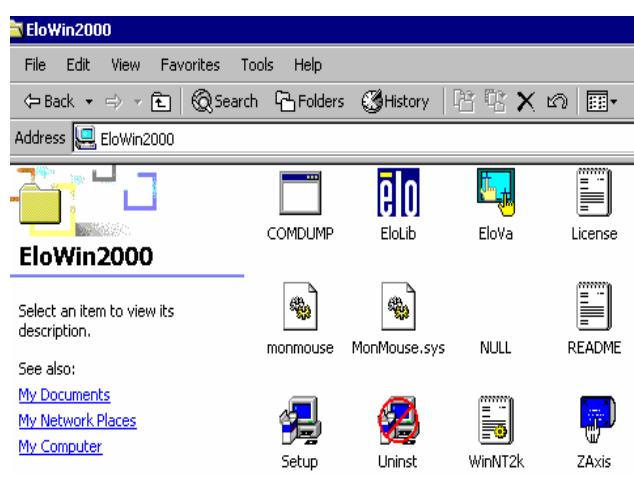

a. Click "Setup" on the EloWin2000 window.

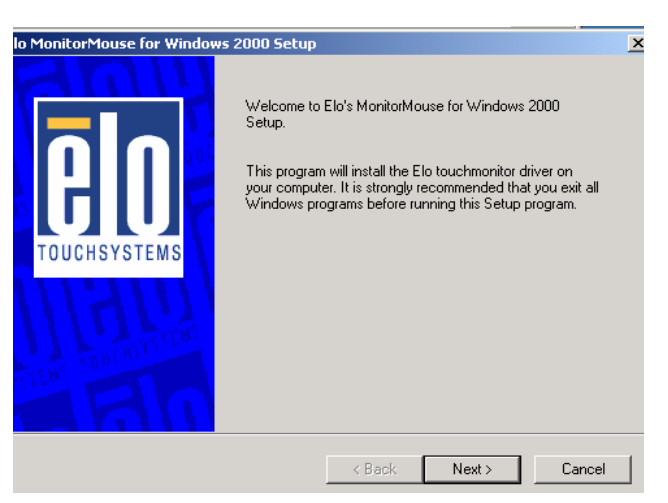

b. Click "Next" on the Elo MonitorMouse for Windows 2000 Setup window.

| <b>BORDER OF WINDOWS</b> | Choose one of the COM ports listed below to use with<br>your touchmonitor. All COM ports reported by your system<br>are listed. |   |
|--------------------------|----------------------------------------------------------------------------------------------------|---|
|                          | Once you have selected a CDM port, click Next to continue the installation.                                                     | - |

c. Choose "COM5" and click "Next" on the Elo MonitorMouse for Windows 2000 Setup window.

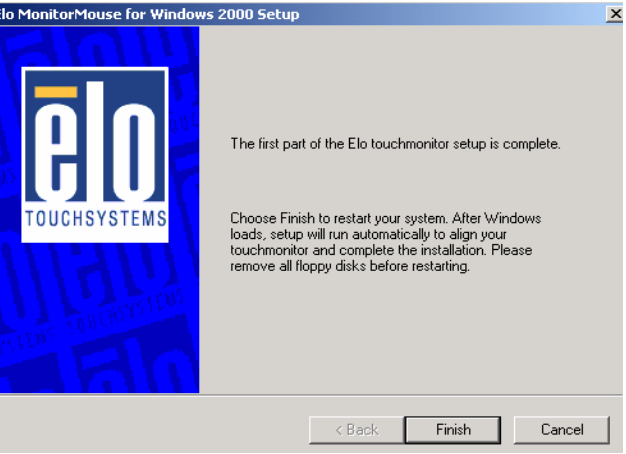

d. Click "Finish" on the Elo MonitorMouse for Windows 2000 Setup window.

| System 9 | You must restart your computer before the new settings will take effect. | ۲               |                                                     |
|----------|--------------------------------------------------------------------------|-----------------|-----------------------------------------------------|
| 1        | Do you want to restart your computer now?                                |                 |                                                     |
|          | Yes No                                                                   |                 |                                                     |
|          |                                                                          |                 | Touch the targets from<br>a position of normal use. |
|          |                                                                          |                 |                                                     |
|          |                                                                          |                 |                                                     |
|          |                                                                          |                 |                                                     |
| e. Clio  | ck "Yes" on the System Settings                                          | f. After the co | mputer restarted, touch the                         |
| Chang    | ge.                                                                      | targets with y  | our finger for alignment.                           |

| Check Video Alignment                                                           | X | Elo TouchSystems Setup   | ×                                                                                                    |
|---------------------------------------------------------------------------------|---|--------------------------|----------------------------------------------------------------------------------------------------|
| Touch different areas on the screen.<br>Does the cursor jump to your fingertip? |   | <b>E</b><br>TOUCHSYSTEMS | Setup Complete<br>Setup has finished installing the Elo touchscreen driver.<br>You can choose to view the Elo Touchscreen control<br>panel to customize touchscreen settings after setup<br>finishes. |
| Align will cancel in 30 seconds.<br>Press Esc key to cancel now.                |   | NTERS TORCOTORS          | Click Finish to exit Setup.                                                                                                    |
| Yes No                                                                          |   |                          | < Back Finish                                                                                                    |

g. Click "Yes" on the Check Video Alignment window.

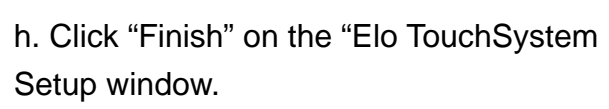

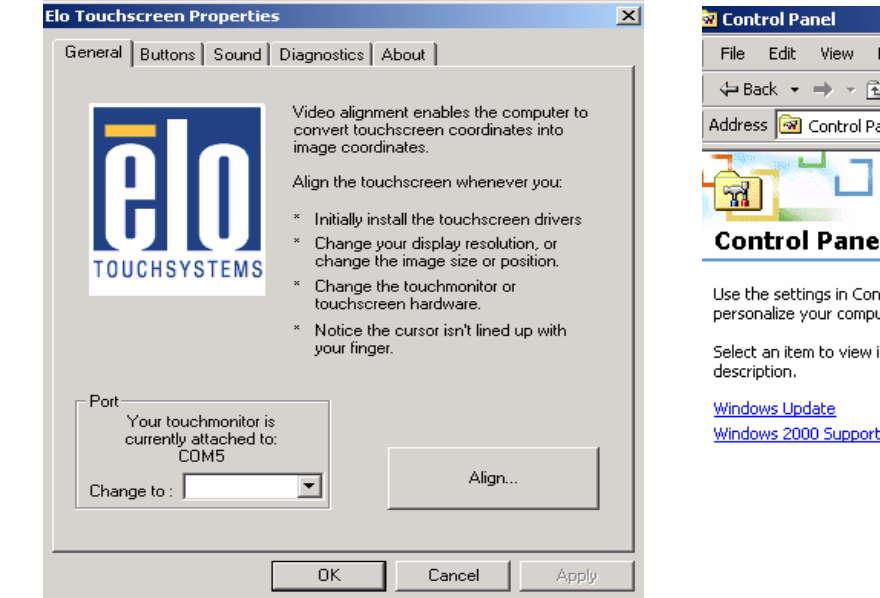

i. If the cursor is not in sync with your finger tip, click "Align..." to execute the alignment procedure again, or click "OK"

- File Edit View Favorites Tools Help 🗢 Back 🔹 🔿 👻 🔂 🔞 Search 🖓 Folders 🖓 History 🛛 🦉 🧏 🗙 Address 🞯 Control Panel s, ę. \* Accessibility Add/Remove Add/Remove **Control Panel** Options Hardware Programs 8 ēlo Use the settings in Control Panel to personalize your computer. Date/Time Display Elo Touchscreen Select an item to view its 2 ঞ্জ A Windows 2000 Support Internet Options Game Controllers Fonts B P Mouse Network and Phone and Dial-up Co... Modem ...
- j. Now the Elo\_Touch driver is installed.

#### 5.2.3 VGA

#### Driver path: <CD>:\B75

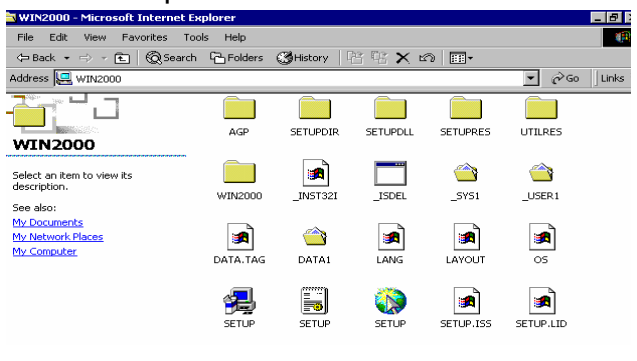

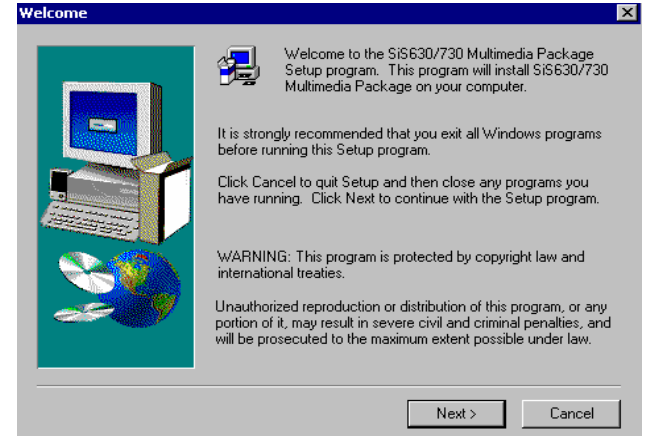

a. Click "SETUP" On the My Computer window.

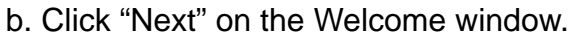

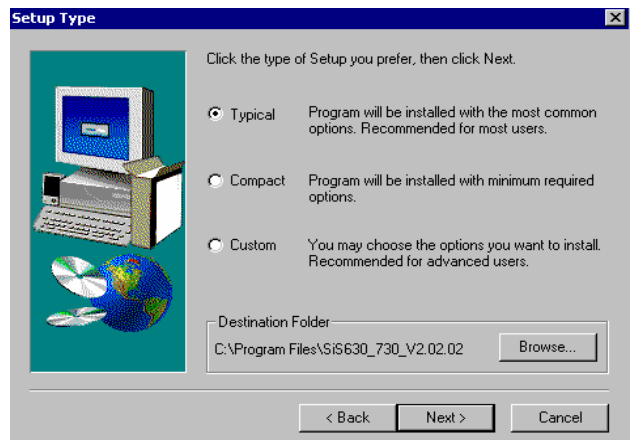

c. Click "Next" on the Setup Type window.

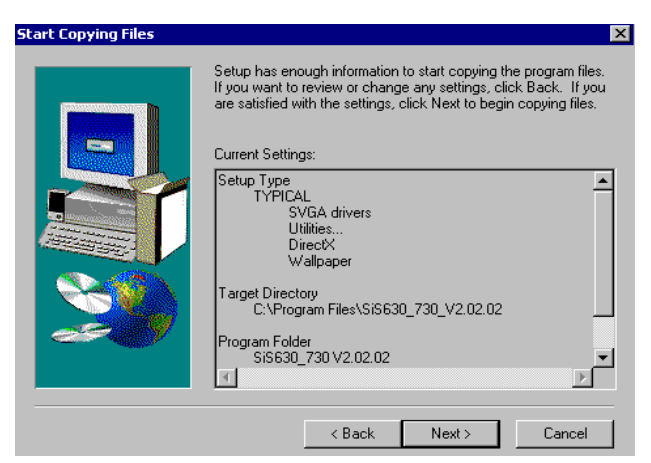

e. Click "Next" on the Select Copying Files window.

 Select Program Folder
 Image: Setup will add program icons to the Program Folder listed below. You may type a new folder name, or select one from the existing Folders list. Click Next to continue.

 Program Folders:
 Image: Setup will add program Folder select one from the existing Folders:

 Program Folders:
 Image: Setup will add program Folder select one from the existing Folders:

 Accessories
 Accessories

 Administrative Tools
 Startup

 Kext > Cancel

d. Click "Next" on the Select Program Folder window..

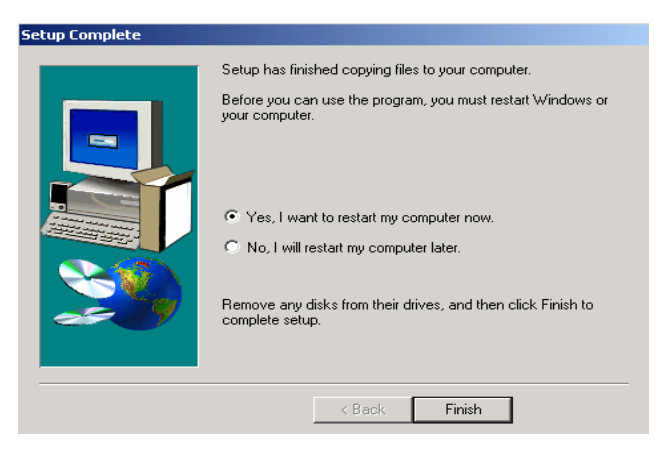

f. Click "Finish" on the Setup Complete window.

### 5.2.4 LAN driver

Driver path: <CD>: \Common\Lan\_driver\R8139\_810x

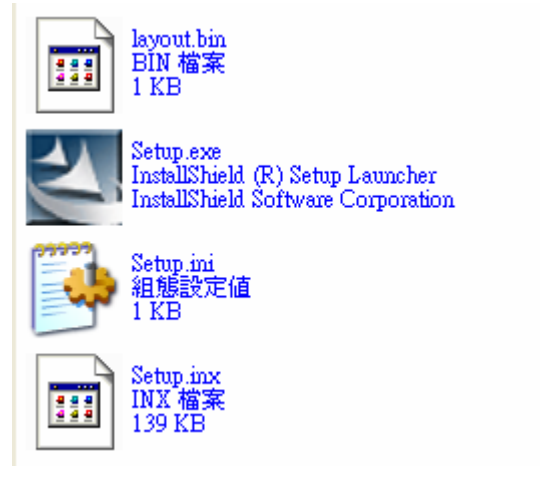

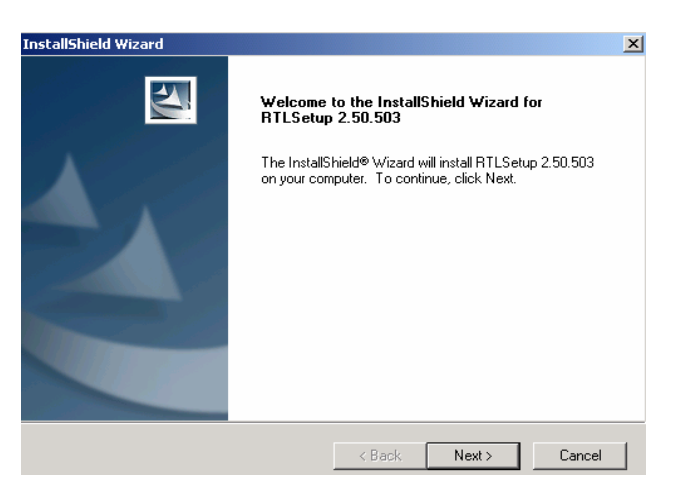

a. Click "Setup.exe" .

b. Click "Next" on the InstallShield Wizard.

| InstallShield Wizard |                                                                   | 🚇 Device Manager                                                                                                    |
|----------------------|-------------------------------------------------------------------|----------------------------------------------------------------------------------------------------|
|                      | InstallShield Wizard Complete                                     | ] <u>A</u> ction <u>V</u> iew  ] ← →    丽   😫  ] 🕄                                                                                                    |
|                      | Setup has finished installing RTLSetup 2.50.503 on your computer. | ZDTEST      Computer      Disk drives      Display adapters      DVD/CD-ROM drives      Floppy disk controllers      Floppy disk drives                                                                                                    |
|                      |                                                                   | IDE ATA/ATAPI controllers      General Atapa and attack and attack and a |
|                      | < Back Finish Cancel                                              | ·····································                                                                                                    |
|                      |                                                                   | Multifunction adapters     Multifunction adapters                                                                                                    |
|                      |                                                                   | Realtek RTL8139/810x Family Fast Ethernet NIC      Other devices                                                                                                    |
|                      |                                                                   | PCMCIA adapters                                                                                                    |
|                      |                                                                   | ⊞≫ Ports (COM & LPT)<br>⊞-≪{ Sound, video and game controllers                                                                                                    |
|                      |                                                                   | System devices     System Joint Serial Bus controllers                                                                                                    |
|                      |                                                                   |                                                                                                    |

- c. Click "Finish" on the InstallShield Wizard.
- d. Now the Lan\_driver is installed.

# 6. Jumper Setting

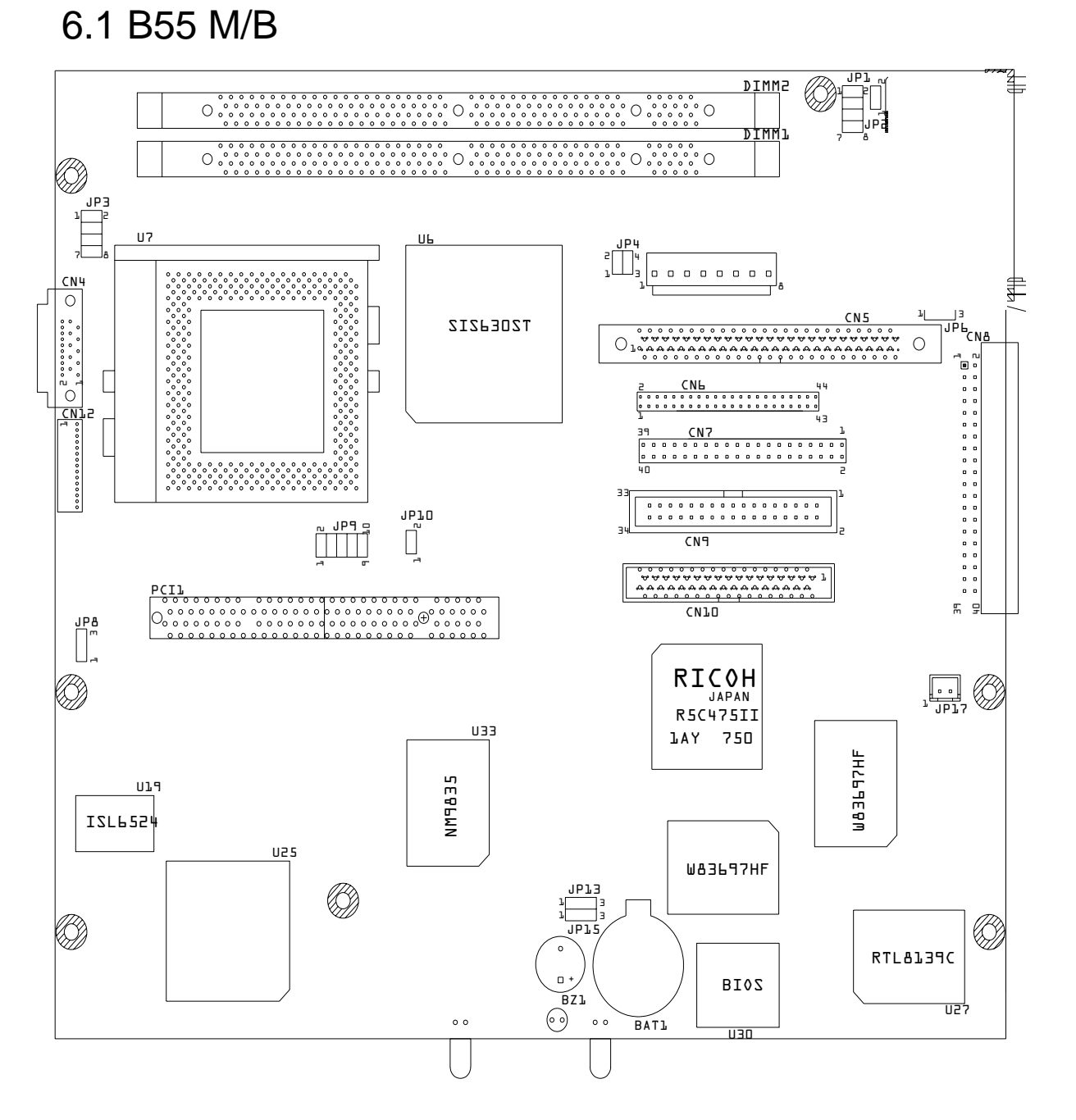

| 6.1.1 Power Supply Type | * Factory Default Setting |
|-------------------------|---------------------------|
| Function                | JP6                       |
| ATX Power               | *2-3 SHORT                |
| AT Power                | 1-2 SHORT                 |

### 6.1.2 CMOS Operation Mode

| Function     | JP13 (SHORT) | JP15 (SHORT) |
|--------------|--------------|--------------|
| CMOS Normal  | *1-2         | *1-2         |
| CMOS (Clear) | 2-3          | 2-3          |
| Note:        | OPEN         | SHORT        |

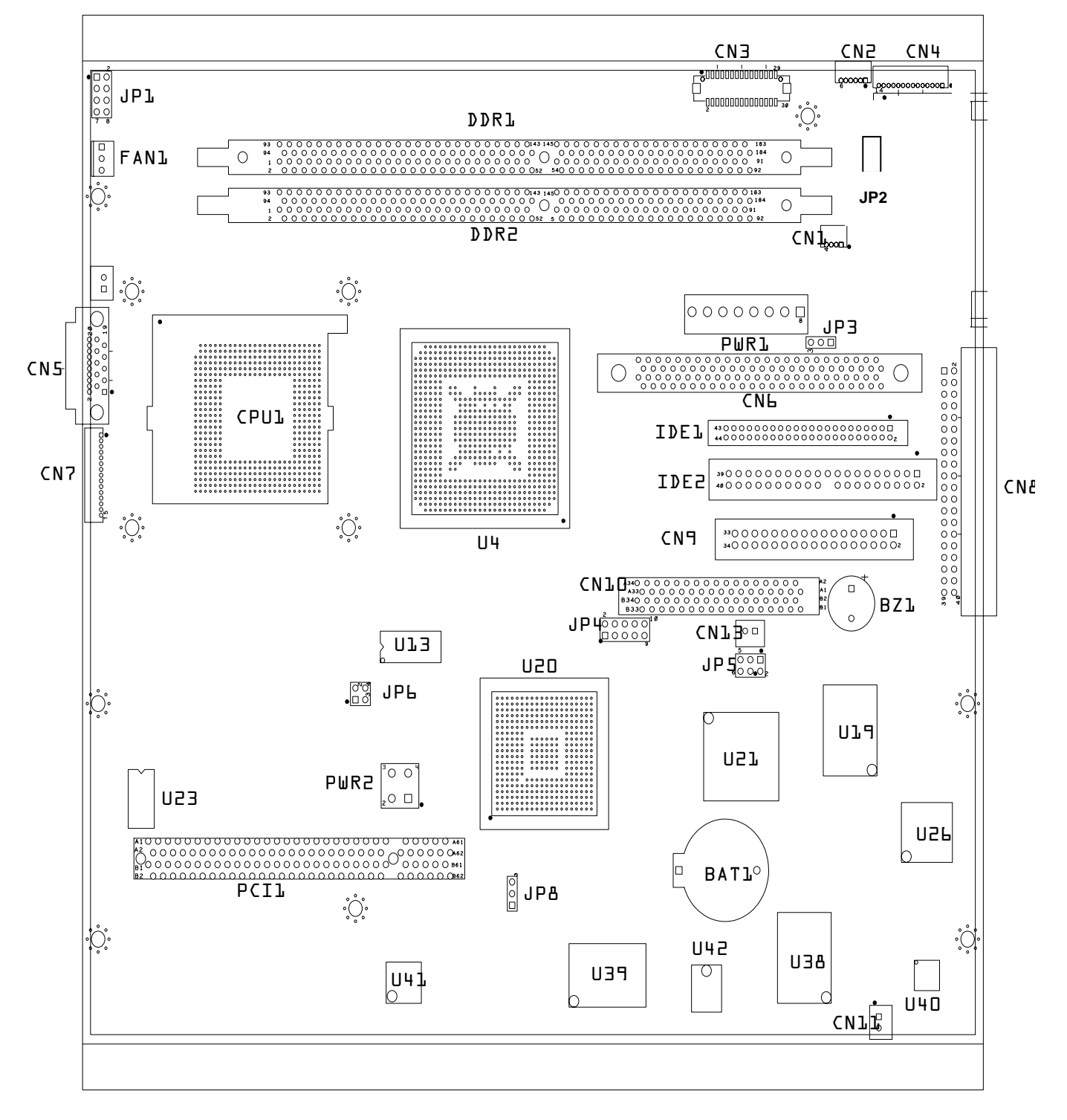

### 6.2.1 CPU FAN Speed Control

| * Factory | Default | Setting |
|-----------|---------|---------|
| i uotory  | Doradin | Octung  |

|                | , , , , , , , , , , , , , , , , , , , , |
|----------------|-----------------------------------------|
| Function       | JP1 (SHORT)                             |
| Full Speed     | 1-2*                                    |
| Middle Speed   | 3-4                                     |
| Slow Speed     | 5-6                                     |
| System Control | 7-8                                     |

### 6.2.2 Compact Flash IDE Selection

| Function | JP2    |
|----------|--------|
| Master   | *SHORT |
| Slave    | OPEN   |

#### 6.2.3 Power Mode Selection

| Function | JP3 (SHORT) | JP5 (SHORT) |
|----------|-------------|-------------|
| ATX Mode | 1-2*        | 1-2*        |
|          |             | 3-4         |
|          |             | 5-6         |
| AT Mode  | 2-3         | 1-3         |
|          |             | 2-4         |

### 6.2.4 Clear CMOS

| Function | JP8 (SHORT) |  |  |  |
|----------|-------------|--|--|--|
| Clear    | 2-3         |  |  |  |
| Normal   | 1-2*        |  |  |  |

Note:

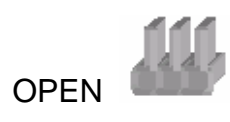

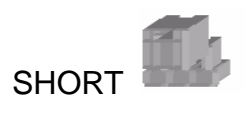

### 6.3 I/O Connector

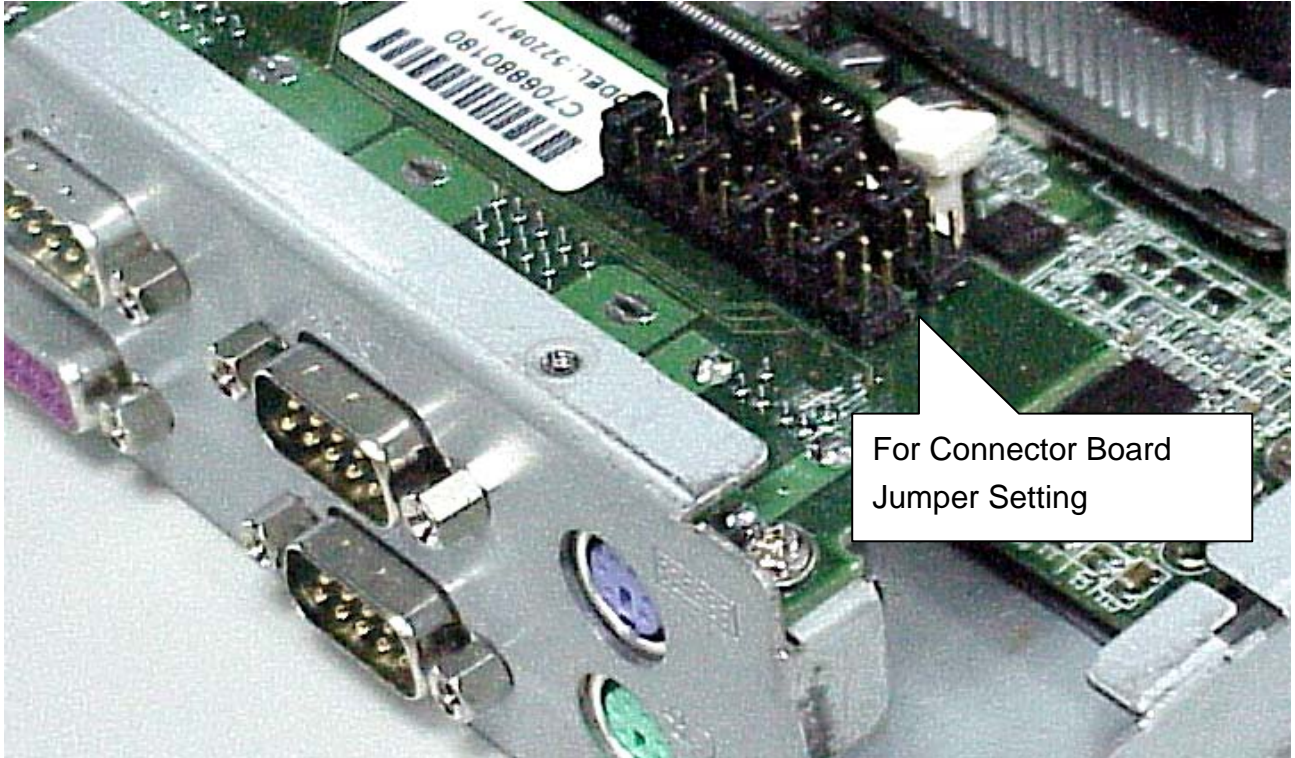

6.3.1 COM1/COM2 Jumper Setting : JP1

\* Factory Default Setting

| COM1 |      |     |       |      | COM2  |       |       |       |       |       |       |
|------|------|-----|-------|------|-------|-------|-------|-------|-------|-------|-------|
| 1-2  | 3-4  | 5-6 | 7-8   | 9-10 | 11-12 | 13-14 | 15-16 | 17-18 | 19-20 | 21-22 | 23-24 |
| RI-1 | +12V | +5V | DCD-1 | +12V | +5V   | RI-2  | +12V  | +5V   | DCD-2 | +12V  | +5V   |
| *    |      |     | *     |      |       | *     |       |       | *     |       |       |
|      | PIN9 |     |       | PIN1 |       |       | PIN9  |       |       | PIN1  |       |

### 6.3.2 COM3/COM4 Jumper Setting : JP2

| COM3 |      |     |       | COM4 |       |       |       |       |       |       |       |
|------|------|-----|-------|------|-------|-------|-------|-------|-------|-------|-------|
| 1-2  | 3-4  | 5-6 | 7-8   | 9-10 | 11-12 | 13-14 | 15-16 | 17-18 | 19-20 | 21-22 | 23-24 |
| RI-3 | +12V | +5V | DCD-3 | +12V | +5V   | RI-4  | +12V  | +5V   | DCD-4 | +12V  | +5V   |
| *    |      |     | *     |      |       | *     |       |       | *     |       |       |
|      | PIN9 |     |       | PIN1 |       |       | PIN9  |       |       | PIN1  |       |